# Kalender hinzufügen

 URL – Jahreskalender: https://calendar.google.com/calendar/ical/4706b3bec5119afbf9db0fda9ce0a0c4a6c83adac4 2e88e09d6807ebab5b26e9%40group.calendar.google.com/public/basic.ics

## Apple-Geräte

Bitte der folgenden Anleitung in der App "Einstellungen" folgen:

- 1. Einstellungen
- 2. Mail, Kontakte, Kalender

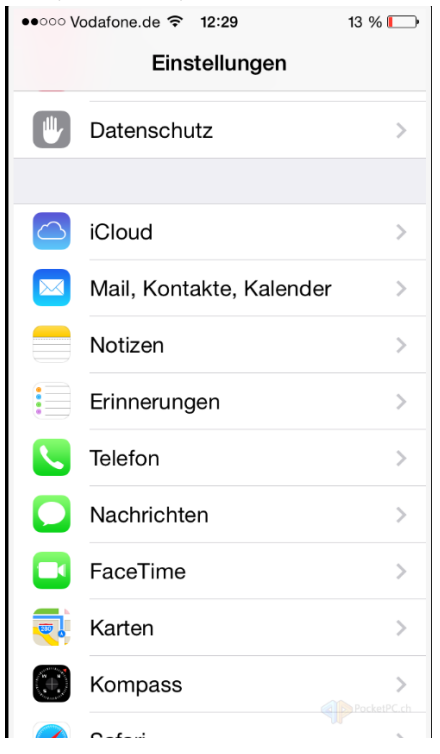

## 3. Account hinzufügen

| 3. | Account ninzurugen        |            |
|----|---------------------------|------------|
|    | ● ○ ○ ○ Vodafone.de       | 13 % 💭     |
|    | Zurück Mail, Kontakte,    | Kalender   |
|    | Account hinzufügen        | >          |
|    |                           |            |
|    | Datenabgleich             | Push >     |
|    | MAIL                      |            |
|    | Vorschau                  | 2 Zeilen > |
|    | An/Kopie anzeigen         | $\bigcirc$ |
|    | Markierungsstil           | Farbe >    |
|    | Löschen bestätigen        | $\bigcirc$ |
|    | Entfernte Bilder laden    |            |
|    | Nach E-Mail-Verlauf       |            |
|    | Andoro                    |            |
| 4. | Andere                    | 3 %        |
|    | < Mail Account hinzufügen |            |
|    | 🛆 iCloud                  |            |
|    | E 🛛 Exchange              |            |
|    | Google                    |            |
|    | YAHOO!                    |            |
|    | Aol.                      |            |
|    | Outlook.com               |            |
|    | Andere                    |            |

#### 5. Kalenderabo hinzufügen

| ●●○○○ Vodafone.de ᅙ 12:30  | 13 % 🕞 |          |
|----------------------------|--------|----------|
| Zurück Andere              |        |          |
| NAAU.                      |        |          |
| MAIL                       |        |          |
| Mail-Account hinzufügen    | >      |          |
| KONTAKTE                   |        |          |
| LDAP-Account hinzufügen    | >      |          |
| CardDAV-Account hinzufügen | >      |          |
| KALENDER                   |        |          |
| CalDAV-Account hinzufügen  | >      |          |
| Kalenderabo hinzufügen     | >      |          |
|                            |        |          |
| URL eingeben               |        |          |
| ●●○○○ Vodafone.de 🗢 12:3   | 0      | 13 % 🗔   |
| Abbrechen Abonne           | ment   | Weiter   |
|                            |        |          |
| Server                     | er.com | /cal.ics |
|                            |        |          |

https://calendar.google.com/calendar/ical/4706b3bec5119afbf9db0fda9ce0a0c4a6c83adac4 2e88e09d6807ebab5b26e9%40group.calendar.google.com/public/basic.ics

Bitte beim Kopieren der URL ggf auf möglicherweise hineingerutschte Leerzeichen achten!

- 6. Weiter
- 7. Weitere Einstellungen, Benutzername / Passwort sind nicht notwendig SSL ist optional.

Anschließend sollte der Kalender in der Kalender-App angezeigt werden

### Android

1. Am PC mit dem Google-Konto anmelden, welches auch auf dem Handy benutzt wird.

https://calendar.google.com/calendar

| ≡                        |                                   | 31   | ł    | Kale  | end   | der   |     |            |          | HEUTE <          | > Juni 201 | 8        |    |
|--------------------------|-----------------------------------|------|------|-------|-------|-------|-----|------------|----------|------------------|------------|----------|----|
| Juni :                   | 2018                              | 3    |      |       |       | <     | >   | 25         | 5        | Mo<br><b>1 O</b> |            | DI<br>10 |    |
|                          | м                                 | D    | М    | D     | F     | s     | s   |            |          | 10               |            | 19       | 20 |
| 22                       | 28                                | 29   | 30   | 31    | 1     | 2     | 3   | EASTERN    | MEZ      |                  |            |          |    |
| 23                       | 4                                 | 5    | 6    | 7     | 8     | 9     | 10  | 02:00      | 08:00    |                  |            |          |    |
| 24                       | 11                                | 12   | 13   | 14    | 15    | 16    | 17  |            |          |                  |            |          |    |
| 25                       | 18                                | 19   | 20   | 21    | 22    | 23    | 24  | 03:00      | 09:00    |                  |            |          |    |
| 26                       | 25                                | 26   | 27   | 28    | 29    | 30    | 1   | 04:00      | 10:00    |                  |            |          |    |
| 27                       | 2                                 | 3    | 4    | 5     | 6     | 7     | 8   |            |          |                  |            |          |    |
|                          |                                   |      |      |       |       |       |     | 05:00      | 11:00    |                  |            |          |    |
| Weit                     | ere                               | Kale | nde  | r hin | zufü  | gen   | Neu | ier Kalend | ler      |                  | 1          |          |    |
| Meine                    | Meine Kalender Relevante Kalender |      |      |       |       |       |     | evante Ka  | lender a | ansehen          |            |          |    |
|                          | Julian Rudack Per URL             |      |      |       |       |       |     |            |          |                  |            |          |    |
| $\checkmark$             | 1                                 | 222  | Fes  | stpla | n 20  | 18    |     | s In       |          |                  | -          |          |    |
|                          | Erinnerungen                      |      |      |       |       |       | Imp | ortieren   | 13.00    |                  |            |          |    |
|                          | G                                 | ebur | tsta | ge    |       |       |     |            |          |                  |            |          |    |
| Weite                    | Waitara Kalandar                  |      |      | 10:00 | 10:00 |       |     |            |          |                  |            |          |    |
| Feiertage in Deutschland |                                   |      |      | nd    | 11:00 | 17:00 |     |            |          |                  |            |          |    |

#### 2. "Per URL" hinzufügen

URL eingeben:

https://calendar.google.com/calendar/ical/4706b3bec5119afbf9db0fda9ce0a0c4a6c83adac42e88e0 9d6807ebab5b26e9%40group.calendar.google.com/public/basic.ics

Bitte beim Kopieren der URL ggf auf möglicherweise hineingerutschte Leerzeichen achten!

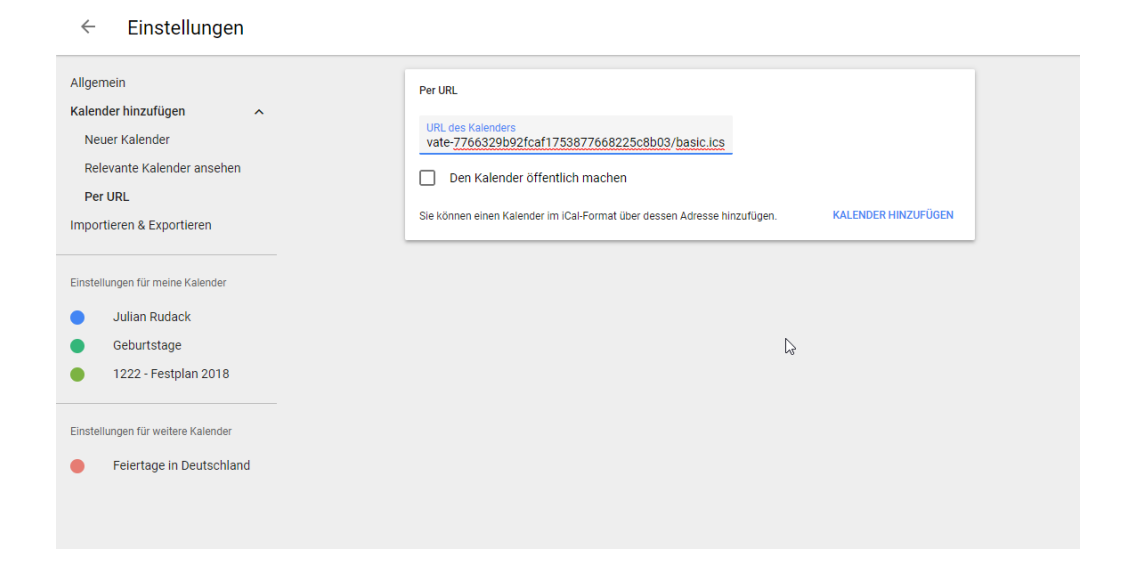

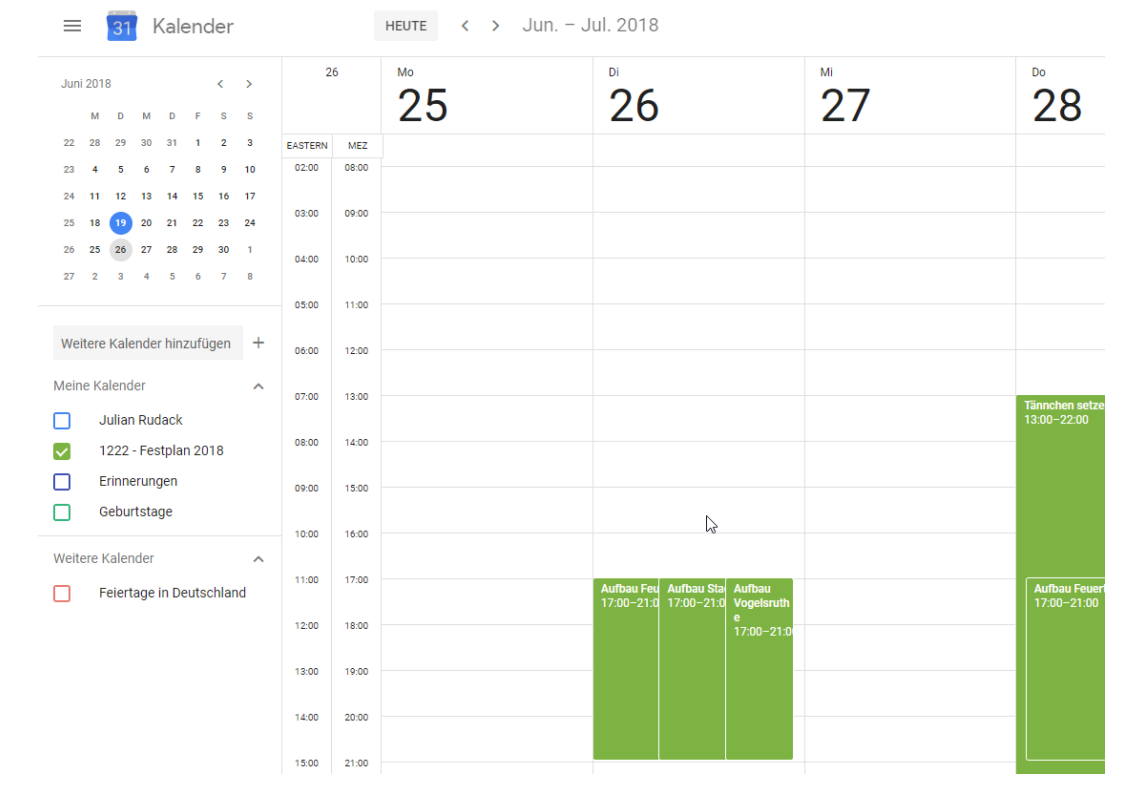

3. Nun sollte der Kalender in der Linken Leiste unter "Meine Kalender" erscheinen:

In der Regel wird der Kalender nun auch mit dem Handy synchronisiert.

Falls dem nicht so ist, kann man folgendes noch testen:

- Prüfen ob Synchronisation für ein Google-Konto auf dem Handy aktiv ist: Einstellungen → "Cloud und Konten" (je nach Gerät vllt auch nur "Konten") → Konten → eure E-Mail Adresse bei Google sollte dort erscheinen (darunter ggf. auch das Wort "Google"), hierauf bitte klicken → "Konto synchronisieren → Kalender Synchronisieren (Dies sollte eingeschaltet sein)
- Kalender Synchronisieren:
  Kalender öffnen → oben recht auf die 3 Bubbles → "Jetzt synchronisieren"
- Prüfen ob der Kalender sichtbar ist: Kalender öffnen → oben recht auf die 3 Bubbles → "Kalender verwalten" → Hier sollte nun der Kalender "Schützengesellschaft Attendorn - Jahreskalender" erscheinen und aktiviert sein

## Outlook

- 1. Kalender in Outlook öffnen
- 2. Internetkalender hinzufügen:

|               |                                                                       |          |           |            | •            |                     |               |             |                  |                |                     |        |                      |                                              |               |     |
|---------------|-----------------------------------------------------------------------|----------|-----------|------------|--------------|---------------------|---------------|-------------|------------------|----------------|---------------------|--------|----------------------|----------------------------------------------|---------------|-----|
|               |                                                                       |          |           |            |              |                     |               |             |                  |                | Kalender - Julia    | n.Ruda | ck@cubeserv.         | com - Outlook                                |               |     |
| Datei         | Start                                                                 | Senden/I | Empfanger | n Ordne    | er Ansicht   | ADOBE PDF           | Q Was möchten |             |                  |                |                     |        |                      |                                              |               |     |
| e             |                                                                       | 200      |           | <b>e</b>   | $\bigcirc$   | 1                   | <b>K</b>      |             |                  |                | # 🖻                 |        |                      | Personen sucher                              |               |     |
| Neuer         | Neue                                                                  | Neue     | Neu       | ue Skype-  | Neues        | Neue Teams-         | Heute Nächste | Tagesansich | t Arbeitswoch    | Woche Mo       | nat Planungsansicht | Kal    | ender Kaler          | der                                          |               |     |
| Termin B      | min Besprechung Elemente * Besprechung Meeting Besprechung 7 Tage him |          |           |            |              |                     |               |             | hinzu            | ifügen 🐐 teile | n •                 |        |                      |                                              |               |     |
|               | Neu                                                                   |          | Skype-    | Besprechun | g TeamViewer | Teams-Besprechung   | Gehe zu 🕞     |             | An               | ordnen         | 5                   | 譚      | Aus Adressbi         | ich                                          |               |     |
| 4             | Jur                                                                   | ni 2018  | × <       |            | 18 - 24      | luni 2018           |               |             |                  |                | Attende             |        | Aus <u>R</u> aumlist | e                                            | orgen         | -   |
| M             |                                                                       | DO FR SA |           |            |              | . Julii 2010        |               |             |                  |                |                     | 12     | Aus dem Inte         | met                                          | 2°C/13°C      |     |
| 22 <b>2</b> 8 |                                                                       |          |           |            | Kalender     | - Julian.Rudack@cul | beserv.com 🗙  | 🔶 Kalende   | er - julian@ruda | ick.net 🗙      |                     |        | Neuen                |                                              |               |     |
| 23 4          |                                                                       |          | 9 10      |            | MONTAG       |                     | DIENST        | AG          |                  | MITT           | NOCH                |        | <u>Freigegeben</u>   | der aus dem Internet h<br>en Kalender offnen | inzufügen     | FRE |
| 24 1          | 12 13                                                                 | 14 15 10 | 3 24      |            | 18           |                     | 19            |             |                  | 20             |                     |        | 21                   |                                              |               | 22  |
|               | 13 20                                                                 |          | , 24      |            | < Von 4 Jun  |                     |               |             |                  |                |                     |        | Finacha              | aibung Varbundertudiu                        | m Mir TH Köln |     |

URL eingeben:

https://calendar.google.com/calendar/ical/4706b3bec5119afbf9db0fda9ce0a0c4a6c83adac4 2e88e09d6807ebab5b26e9%40group.calendar.google.com/public/basic.ics

Bitte beim Kopieren der URL ggf auf möglicherweise hineingerutschte Leerzeichen achten!

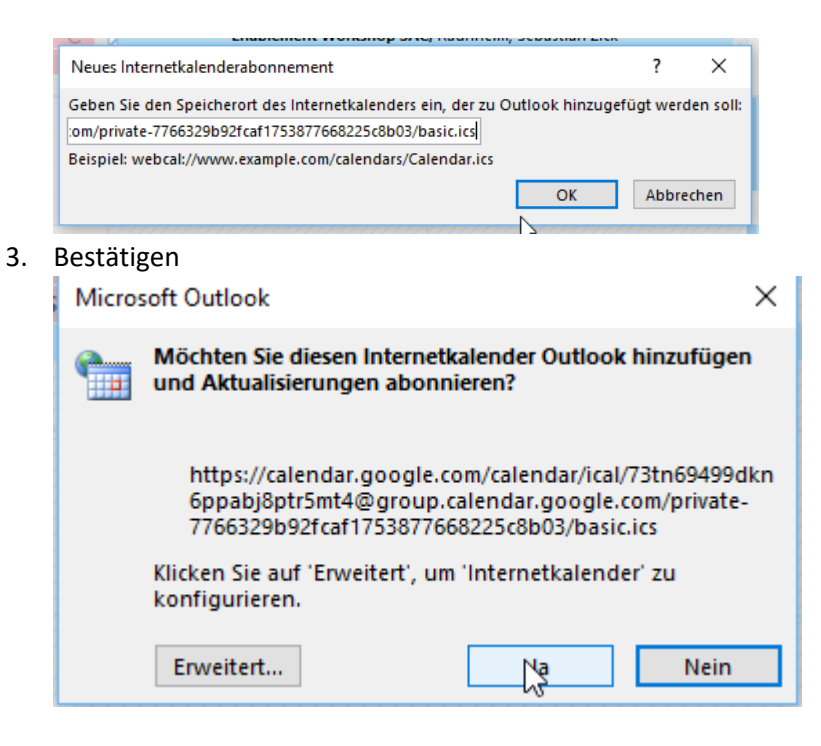

4. Anschließend sollte der Kalender in der Kalender erscheinen

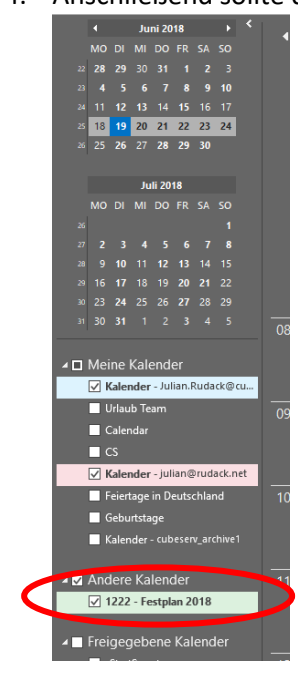

| MONTAG | DIENSTAG | MITTWOCH | DONNERSTAG | FREITAG                                   | SAMSTAG                      | SONNTAG                                                            |
|--------|----------|----------|------------|-------------------------------------------|------------------------------|--------------------------------------------------------------------|
| 25     | 26       | 27       | 28         | 29                                        | 30                           | 1                                                                  |
|        |          |          |            | Attandarra - 2<br>Stürzenberg             | <u> </u>                     | Ständchen<br>Scheibenkönig<br>Christian Schna                      |
|        |          |          |            | Attandarra -<br>Südwall                   | Aufbau<br>Vogelsruthe        | Antreten - Alter<br>Schützenhocha<br>– Pfarrkirche<br>anschließend |
|        |          |          |            | Sonnenschule                              |                              | Marsch zum<br>Feuerteich                                           |
|        |          |          |            | Pusteblume                                | Waldfriedhof                 | Große<br>Frühsch                                                   |
|        |          |          |            | Ausklang am<br>Fasskeller<br>(Marktplatz) | verstorbenen<br>Jubelkönige) | Feuerte<br>Betreuu<br>Ölper: Kinde<br>A. Epe, – ab                 |
|        |          |          |            |                                           | Abmar                        | Ch. Senio                                                          |